## How can I apply for a job on Warren Cíty School's website?

✓ Go to <u>www.warrencityschools.org</u>

## ✓ Click on "Job Opportunities"

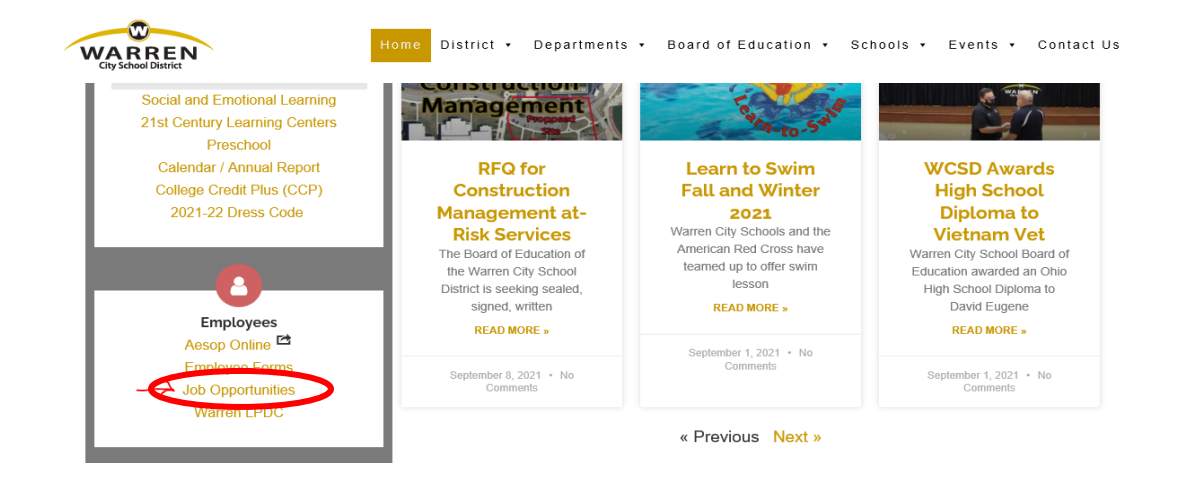

✓ Scroll down and click on "All Vacancies"

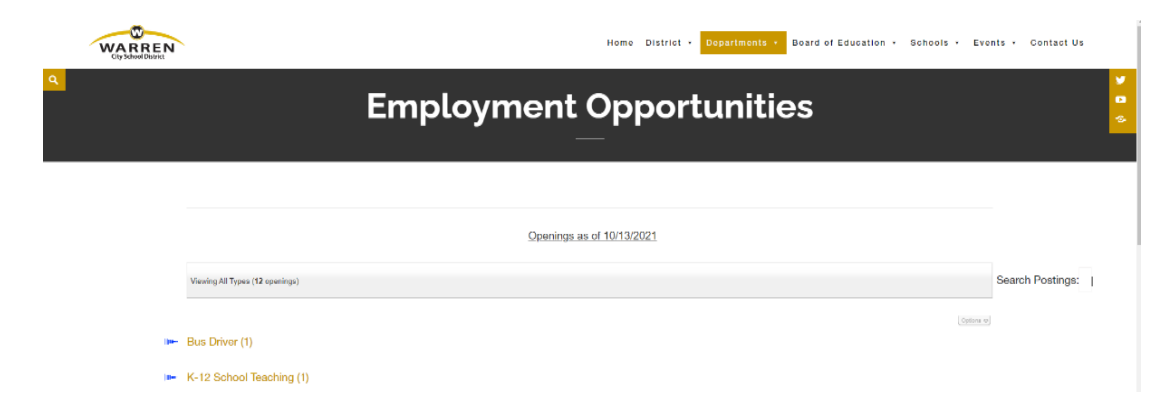

✓ Find the position you are interested in; Click on "Apply"

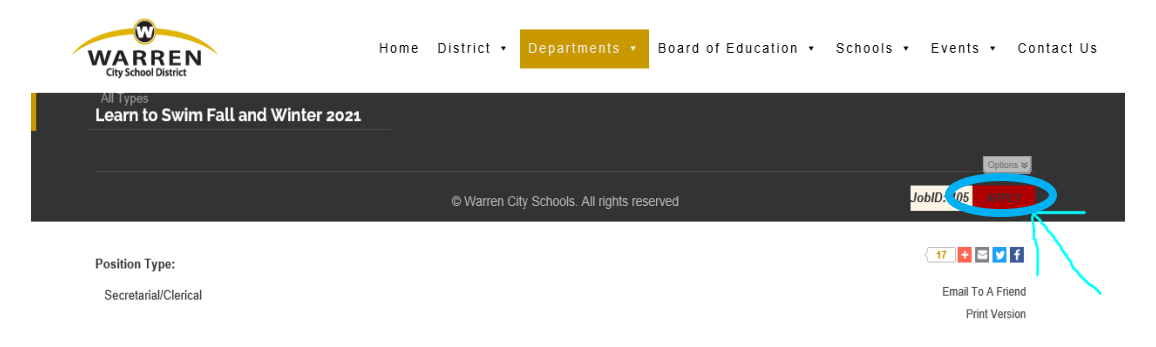

## ✓ Click on "Start" to begin your online Application

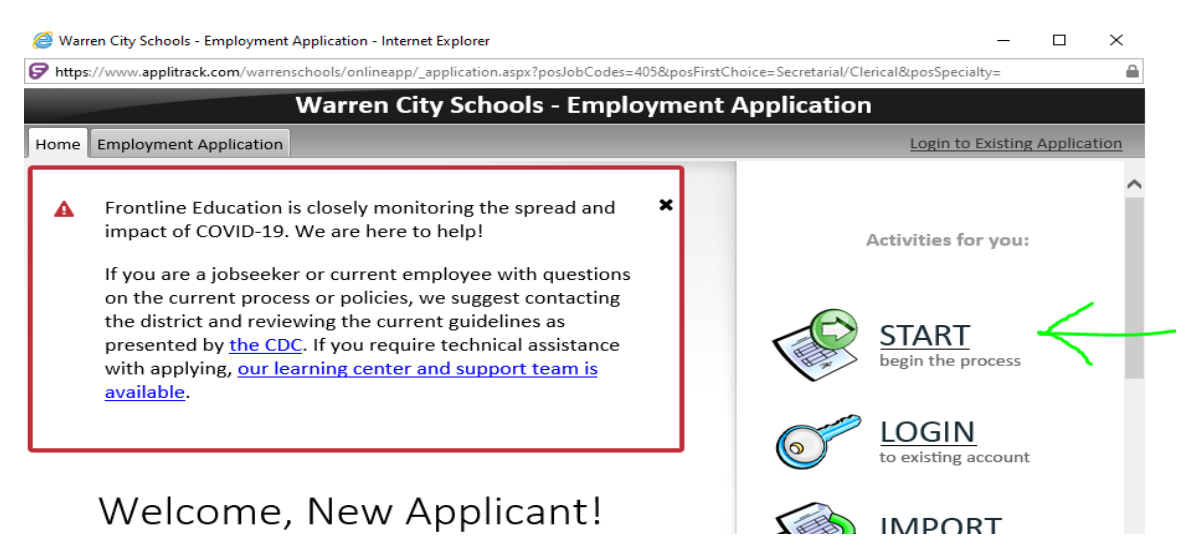

 Complete your application --- Your application is complete when you receive a confirmation number....

## What if I don't have access to a computer...

- ✓ Contact the Office of Human Resources by calling (330) 841-2321, ext. 7131; or
- ✓ Go to your student's School and ask if they have a "pink application" for employment; Complete the "pink application" and return it to your student's School; or
- ✓ Stop at the Warren City School Board of Education and ask for a "pink application" for employment. Complete and return your "pink application" to the Human Resources office at the WCS Board of Education Office.